## インターネット出願方法

※インターネット出願を利用できる方は、下記の出願資格を満たしている方です。 ご自身の出願資格の有無が不明な場合は、YMCA学院高等学校へお問い合 わせください。

【出願資格】次の1.および2.の条件を満たす者

- 1. 次の各項のいずれかに該当する者
- (1) 2026年3月中学校卒業見込みの者
- (2) 中学校を卒業し、高等学校に進学をしていない者
- 2. 次の各項のいずれかに該当する者
- (1) 保護者同伴で学校説明会・オープンスクールに参加し、終了後に個別相談を受けた者
- (2) 保護者同伴で個別に学校説明・個別相談を受けた者

## 出願資格を満たしている方は、次ページ以降を確認し、 出願までの登録を行ってください。

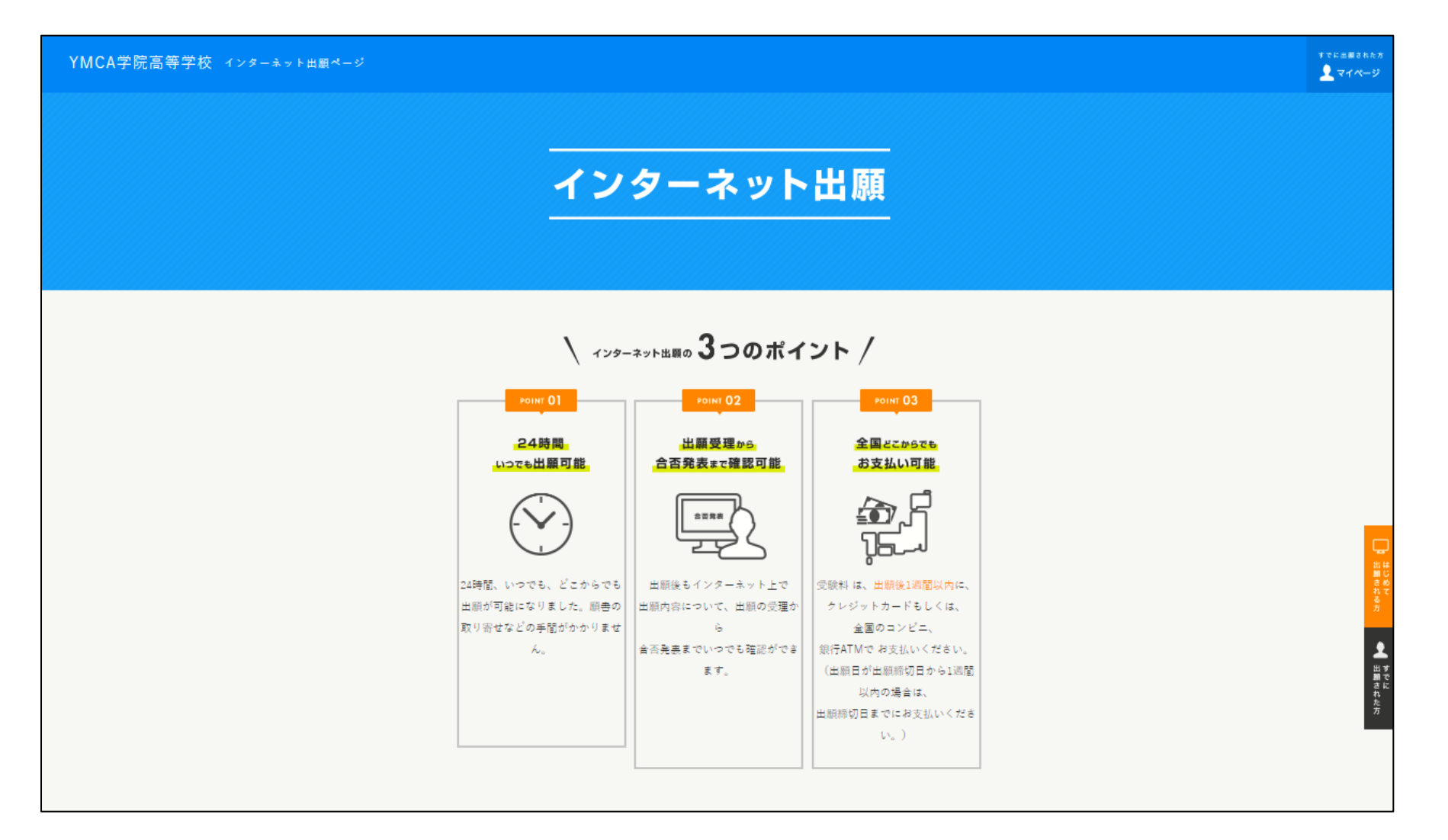

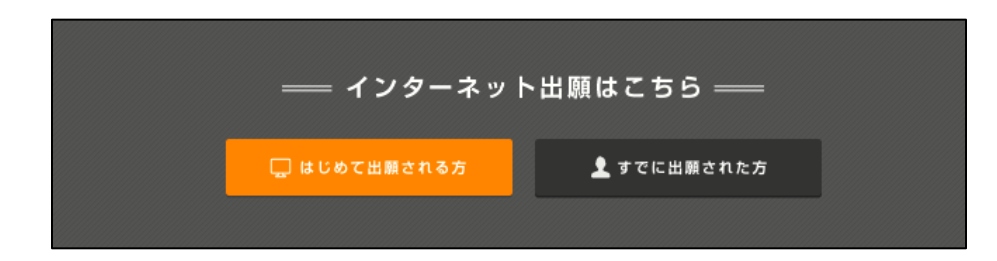

# ページの最下部に、これらのボタンがあるので、「はじめて出願される方」をクリック

|  | ア | カ | ウ | ン | ۲ | • | 基本情報登録 |
|--|---|---|---|---|---|---|--------|
|--|---|---|---|---|---|---|--------|

| 登録11月1の洋信生入力 登録11月1の洋信史フ 其大桂銀入力 座辺 史フ |             |            |        |      |    |
|---------------------------------------|-------------|------------|--------|------|----|
|                                       | 登録URLの送信先入力 | 登録URLの送信完了 | 基本情報入力 | ~ 確認 | 完了 |

#### 登録URLの送信先入力

ネット出願では、メールアドレスをIDとしてご利用いただきます。登録されるメールアドレスを入力していただき、「同意して進む」ボ タンをクリックしてください。入力していただいたメールアドレスに登録用URLを送信いたします。受け取られたメールより、登録を進 めてください。事前に@syutsugan.netからのメールを受信できるようにしてください。

| メールアドレス 必須  | 例)test@syutsugan.net                                                    |  |
|-------------|-------------------------------------------------------------------------|--|
|             | ▼ 確認のためもう一度入力してください。                                                    |  |
|             | 例)test@syutsugan.net                                                    |  |
|             |                                                                         |  |
|             |                                                                         |  |
|             |                                                                         |  |
| <u>ئ</u> ۋت | I頂いた場合、下記プライバシーポリシーを含むCookieの使用についてご理解の上、                               |  |
| ご登録         | I頂いた場合、下記プライバシーポリシーを含むCookieの使用についてご理解の上、<br>ネット出願利用規約に同意いただいたものといたします。 |  |
| 건월)         | 頃いた場合、下記プライバシーポリシーを含むCookieの使用についてご理解の上、<br>ネット出願利用規約に同意いただいたものといたします。  |  |

画面の指示に沿って、「アカウント・基本情報登録」 を行ってください

#### 【YMCA学院高等学校】本登録完了のお知らせ 入試関係 ×

#### info@syutsugan.net To 自分 ▼

このメッセージはインターネット出願システムより自動送信されています。 お心当たりのない場合は、他の方がメールアドレスを誤ってご登録された可能性 がございます。

### アカウント登録終了後、 出願ページにつながるURLが記載された、左記の タイトルのメールが届きます 本文内のURLをクリックし、出願を進めてください

せん。

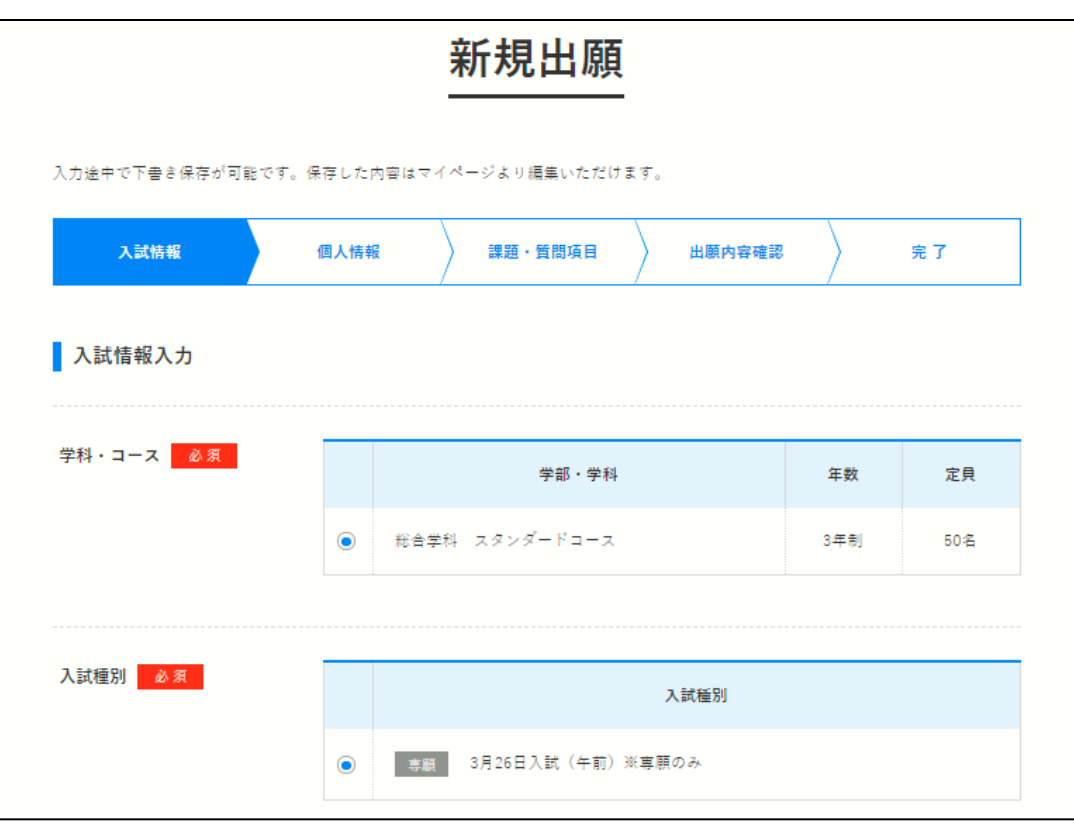

#### 「新規出願」のボタンをクリックし、 ・学科・コース ・入試種別 ・試験日・会場 と順に選択、最後に「確認する」をクリックしてください ※これらの作業は、それぞれの入学試験日の出願期間初日から 最終日までの間に行ってください。期日を過ぎると出願ができま

#### 次に、保護者情報の登録ページに移ります

## ・志願者の「保護者」の情報を登録してください ・【直近の職歴(ある場合)】【主な免許・資格】の欄は登録不要です 登録せず、次に進んでください

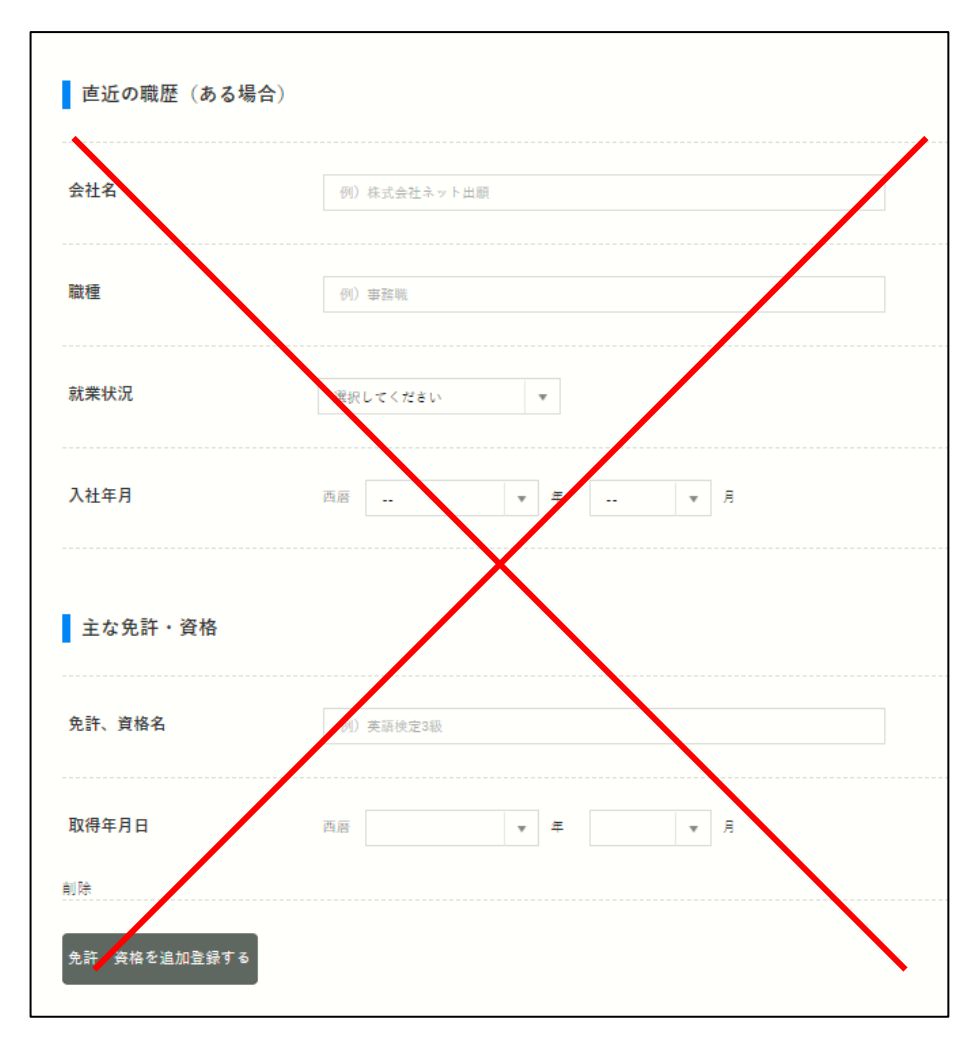

# 最後に、入力した内容を確認し、 間違いがなければ、 「出願する」ボタンをクリック 出願する 【注意】 必ず、それぞれの入学試験日の出願期間 最終日までに、下記の2点を終えてください。

①受験料の支払い <u>※振込みに係る費用(660円)は出願者の負担となります。</u> ②必要書類を郵送または学校へ持参 <u>※郵送の場合は出願期間最終日までに必着のこと</u>

🚹 郵送書類

出願締切日までにご郵送ください。

<del>締め切りに間に合わない場合は学校へご相談ください。</del>

1 ①面接カード ②個人報告書(大阪府内中学校は大阪私立中高連統一様式/中学校発行・厳封) ③返信用封筒(本校指定・切手410円分貼付)1通

送り先

〒543-0073 大阪府大阪市天王寺区生玉寺町1-3 YMCA学院高等学校

# YMCA学院高等学校が出願を受理した後に 受験票を必ず印刷してください

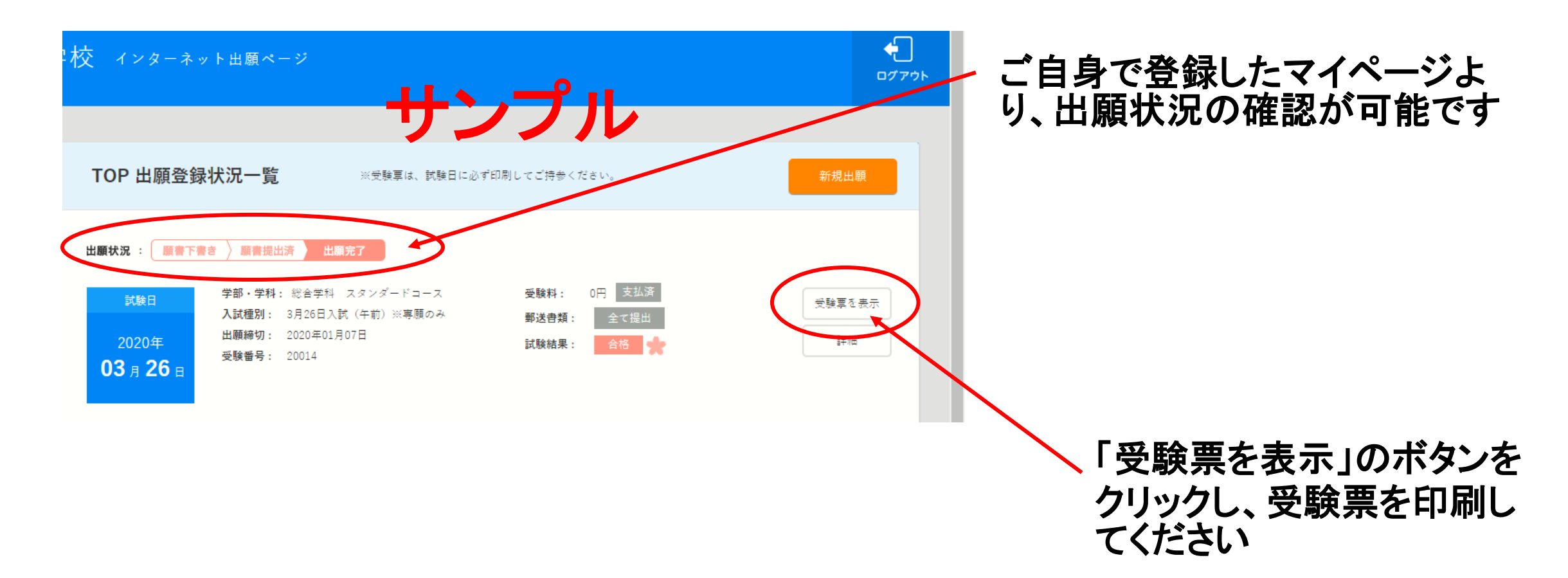

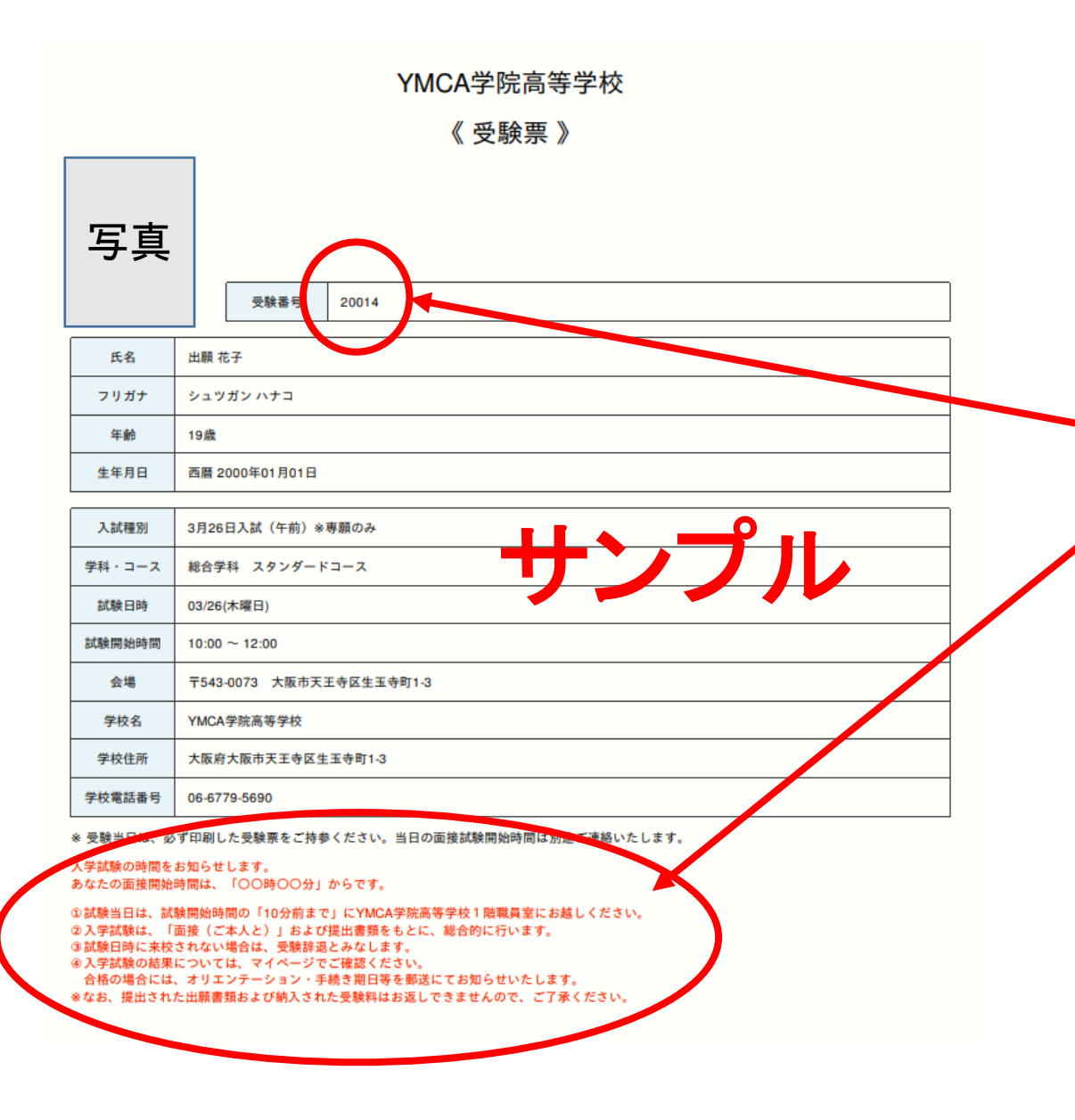

YMCA学院高等学校が出願を受理すると ・受験番号 ・入学試験の時間のお知らせ が受験票に記載されます。

※出願者への入学試験開始時間(面接時間) はこの受験票でお知らせしますので、必ず 確認をしてください。

上記2点が記載された時点で受験票を印刷し、 試験当日に持参してください